# 学院财务系统合同管理子系统操作手册

(精财公司、计财处共同编制, 202204 第一版)

#### 1、登录 U8 大众版系统

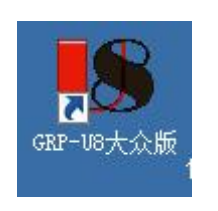

桌面图标:

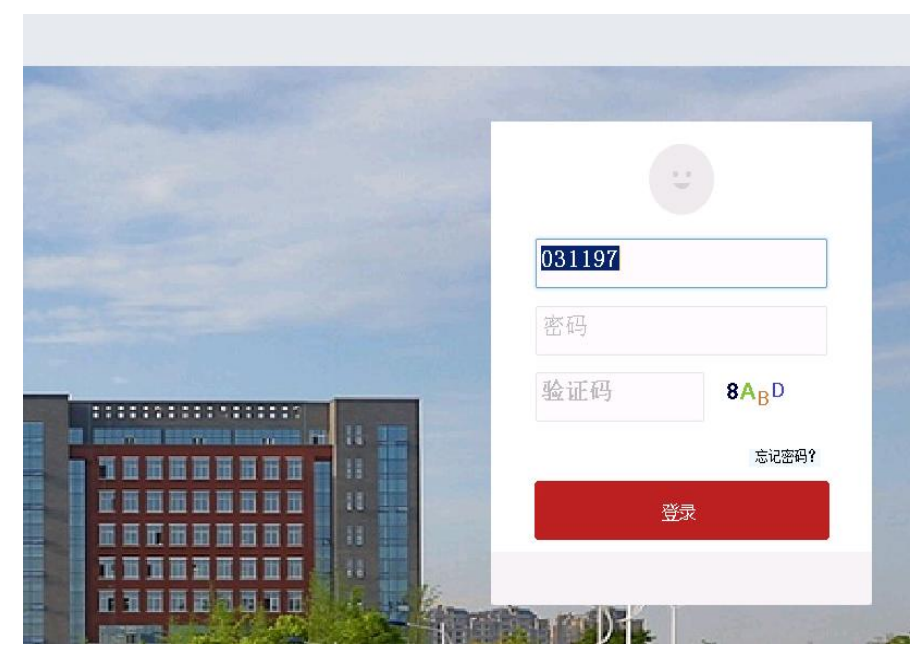

登录界面:

2、合同录入

进入系统后,点击【合同管理】——【合同录入】

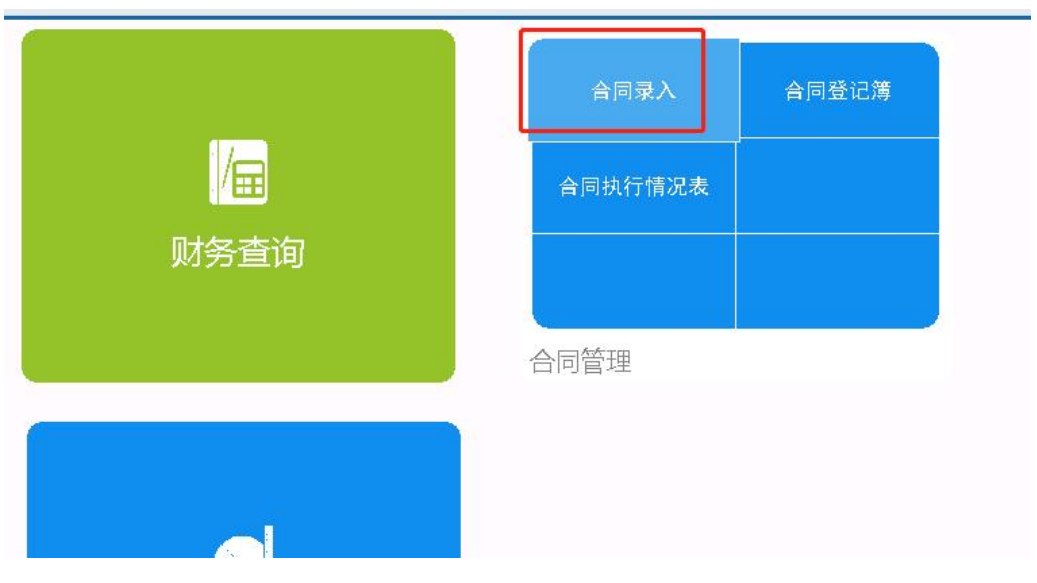

| 首页                | 合同录入 ×                                                                                                    |                            |
|-------------------|----------------------------------------------------------------------------------------------------|----------------------------|
| 菜单 → 新建           | 保存                                                                                                    | 张   上张   下张   末张   帮助   退出 |
|                   |                                                                                                    | 合同                         |
| 合同细节 合同付款         | 计划                                                                                                    |                            |
| 收付类型              | * • · · · · · · · · · · · · · · · · · ·                                                                                                    |                            |
| 合同类别              | * Calige * Calige * California California C |                            |
| 预算项目              | *                                                                                                    | ※订人 *                      |
| 合同名称              | *                                                                                                    | 联系电话*                      |
| 登订时间<br>然订地占      | * 2021年12月10日 M                                                                                                    |                            |
| 金同开始时间            | ★ 2021年12月10日 ▼ 合同终止时间 2021年12月10日 ▼ 存放地点                                                                                                    | 名称 *                       |
| 房约信白              |                                                                                                    | 法人代表                       |
| 服約11日息<br>收付款主要条件 |                                                                                                    |                            |
|                   | Y                                                                                                    |                            |
| 币种                | * MMB 人民币                                                                                                    | 内万                         |
| 标的                | * 0.00                                                                                                    | 法人代表                       |
| 银行信息              | ·····································                                                                                                    | 签订人                        |
|                   | 其它事项                                                                                                    | 联系电话                       |
| 合同附件              |                                                                                                    |                            |
|                   |                                                                                                    |                            |

1) 填写相关内容,带星号的内容为必填项,合同分为收款和付款两类

2) 付款需填写预计的合同付款计划。用户可以选择按时间或比例进行设置。

| 合同细节 合同付     | 款计划           |                                  |     |  |  |
|--------------|---------------|----------------------------------|-----|--|--|
| 预置方法 年       | ;             | <ul> <li>●</li> <li>●</li> </ul> |     |  |  |
|              | -             | 修改<br> -划户执                      | 刪除▼ |  |  |
| 计划名:日<br>60% | 10%<br>10%10% |                                  | 4   |  |  |
| 100          | 6             |                                  | ,   |  |  |
|              |               |                                  |     |  |  |
|              |               |                                  |     |  |  |
|              |               |                                  |     |  |  |
|              |               |                                  |     |  |  |
|              |               |                                  |     |  |  |

3) 如需修改可以点修改,然后对时间等内容进行更改,最后点击【确定】进行保存

| 前 | 先 撤销筛选   | 增加 修           | 友 冊        | 除,          |
|---|----------|----------------|------------|-------------|
|   | 计划名称     | 计划付款金额(<br>标的) | 计划提醒<br>时间 | 计划已执<br>行金额 |
|   | 第1期(60%) | 900.00         | 2021-12-   |             |
|   | 第2期(40%) | 600.00         | 2021-12-   |             |

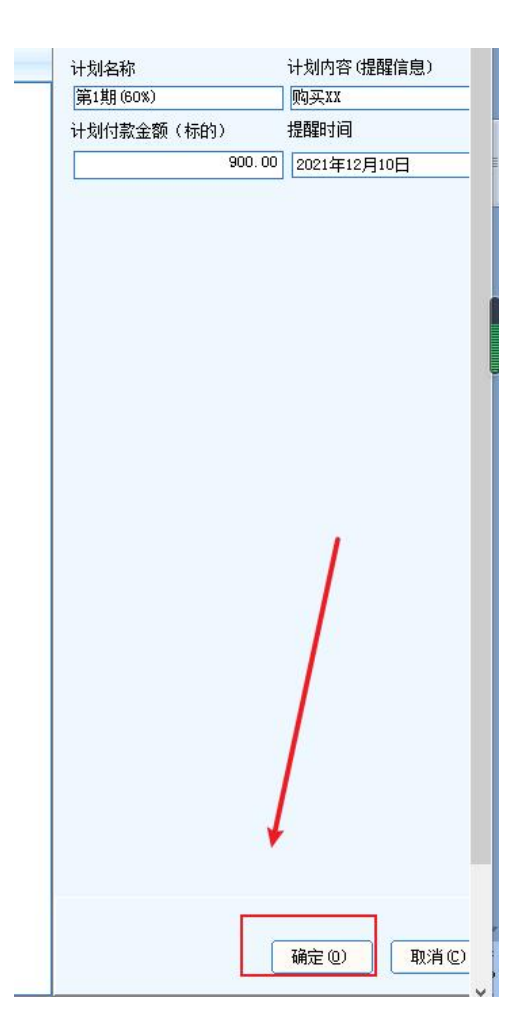

4) 单据确认无误,然后点【送审】。

| 页                                                                                                    |                                                                                                    |
|----------------------------------------------------------------------------------------------------|----------------------------------------------------------------------------------------------------|
| 新建 保存 取消 修改 附件 删除 送审 儿口                                                                                                    |                                                                                                    |
|                                                                                                    | 买卖合同                                                                                                    |
| 合同付款计划                                                                                                    |                                                                                                    |
| 收付类型     ● 付款     ● 收款     部门     * [2007 计财处     会签       合同类别     * [07 买卖合同     合同编号     * [20210701       预算项目     * [0701 办公费     合同名称     * [购买XX | 部门 20                                                                                                    |
| 签订时间 ★ 2021年12月10日 ₩                                                                                                    |                                                                                                    |
| 登订现点<br> 开始时间 * 2021年12月10日 🔽 合同终止时间 2021年12月10日 🔽 存於1                                                                                                  |                                                                                                    |
|                                                                                                    |                                                                                                    |
|                                                                                                    |                                                                                                    |
| 市种 ★ IMB 人民币  日 收付款金额与标的一致 标的 ★ 1,500.00                                                                                                    | 交款方式 ★ 转账        交款方式 ★ 转账        人代表                                                                                                    |
| 银行信息                                                                                                    | <u> </u>                                                                                                    |
| 長に事火                                                                                                    |                                                                                                    |
| 姚                                                                                                    |                                                                                                    |
| 菜单 ▼ 新建 送审 收回 审核 销审 查找                                                                                                    | 删除 审核日志 恢复 筛选 刷新 帮助 退出                                                                                                    |
| 合 <i>同箱</i><br>合同范围 (J)                                                                                                    |                                                                                                    |
| 起止日期 2021年12月10日 💟 2021年12月10日 💟 ≫                                                                                                    | ■□×                                                                                                    |
| □ 仅显示自己编制的合同 C) □ 1月1号开始 合同数:1                                                                                                    | 日志内容 500.00                                                                                                    |
| 合同编号 合同类别 合同名称 签订时间 部门 合同开始 合<br>时间 20210700 买卖合同 购买XX 2021-12-10 2007 计财处 2021-12-20                                                                   | 出会名称: 合同<br>流程名称:<br>増現名称:<br>単提(人気: 3K利祥<br>操作人気: 営歌<br>著(人気: 雪弥<br>特(人気: 雪弥<br>操作人気: 雪弥<br>操作人気: 雪弥<br>人気: 雪弥<br>操作人気: 雪弥<br>操作人気: 雪弥<br>操作人気: 雪弥<br>操作人気: 雪弥<br>人<br>、雪弥<br>人<br>、雪弥<br>、雪か<br>明<br>、 |
|                                                                                                    |                                                                                                    |

# 3、合同审核

 部门(项目)负责人、财务、分管部门领导,登录系统。点击【合同管理】——【合 同登记簿】

| 合同录入合同登记演合同执行情况表 |
|------------------|
| 合同执行情况表          |
|                  |

2) 在【审核中】页签,选中要审核的单据,点击上方【审核】按钮。

| 页首                | 合          | 司登记簿       | <       |       |           |            |                  |                |       |      |       |            |         |   |
|-------------------|------------|------------|---------|-------|-----------|------------|------------------|----------------|-------|------|-------|------------|---------|---|
| 菜单 🔹              | 新建 送审      | 收回         | 审核      | 销审    | 查找        | 删除         | 审核日志             | 恢复             | 筛选    | 刷新   | 帮助    | 退出         |         |   |
| 合同箱<br>合同范围(A)    |            |            |         |       | ~         |            |                  |                |       |      |       |            |         |   |
| 起止日期 2            | 021年12月10日 | ~          | 2421年1: | 2月10日 |           |            | 🗌 显示自己           | 日审核过的          | 合同    | 自己待审 | 核的合同  |            |         |   |
| □ 仅显示自            | 1己编制的合同(   | 1月 🛛 🖸 🛛 🕑 | 1号开始    | 合同    | 数:1       | 单据办        | 理意见              | ⊐ dt. h1 \$5 \ | /0.00 |      | ł∓65i | 11855 V1 ⊑ | 00 00   | × |
| 合同编号合             | i同类别 合同名称  | 诊 签订时      | ii      | 部门    | 合同开始各时间   |            | <u>理意见:</u><br>意 |                |       |      |       |            |         | * |
| <b>》</b> 20210700 | 卖合同 购买XX   | 2021-12-10 | 200     | 7 计财处 | 2021-12-2 | 20         |                  |                |       |      |       |            |         |   |
|                   |            |            |         |       |           |            |                  |                |       |      |       |            |         | - |
|                   |            | 13         |         |       |           | <b></b> 一力 | 理结果              |                |       |      |       |            |         | F |
|                   |            |            |         |       |           | 6          | 通过               |                | C 退   | 回到上- | -步    | C 退        | 回到编制人   |   |
|                   |            |            |         |       |           |            |                  | 6              |       |      | -     |            | <u></u> |   |
|                   |            | - 1        |         |       |           |            |                  | L              | 确定    |      | L     | 取消         | J       |   |
|                   |            |            |         |       |           | -          |                  |                |       |      |       |            |         |   |
|                   |            |            |         |       |           |            |                  |                |       |      |       |            |         |   |
|                   |            |            |         |       |           |            |                  |                |       |      |       |            |         |   |
|                   |            |            |         |       |           |            |                  |                |       |      |       |            |         |   |
|                   |            |            |         |       |           |            |                  |                |       |      |       |            |         |   |
|                   |            |            |         |       |           |            |                  |                |       |      |       |            |         |   |
|                   |            |            |         |       |           |            |                  |                |       |      |       |            |         |   |
|                   |            |            |         |       |           |            |                  |                |       |      |       |            |         |   |
|                   |            |            |         |       |           |            |                  |                |       |      |       |            |         |   |
|                   |            |            |         |       |           |            |                  |                |       |      |       |            |         |   |
|                   |            | 1          |         |       |           |            |                  |                |       |      |       |            |         |   |
|                   |            | 1          |         |       |           |            |                  |                |       |      |       |            |         |   |
|                   |            |            |         |       |           |            |                  |                |       |      |       |            |         |   |
|                   |            |            |         |       |           |            |                  |                |       |      |       |            |         |   |
|                   |            |            |         |       |           |            |                  |                |       |      |       |            |         |   |

- (所有合同人未送审) 重核中人 已审核人未执行人执行中人已完成人已中止/
  - A. 【通过】的默认意见是同意,也可以输入其他不同意见;
  - B. 【退回到上一步】, 输入退回理由, 将会退回至上一个节点;

C. 【退回到编制人】,输入退回理由,将会退回至最初编制人。

### 4、财务报销时的合同使用

在填制报销单时,在选择合同编号时,就会弹出已经审核完的合同

| 打印 新单 复制 修改 附件 发票 作        | ¥存 取消 送审      | 收回 审核 审核日志 审核   | 流程 跳转      | <ul> <li>村讫</li> </ul> | 掙    | 凭证 - 业务指南 | 首张 上张 | 下张 末张 |  |  |  |  |  |  |  |
|----------------------------|---------------|-----------------|------------|------------------------|------|-----------|-------|-------|--|--|--|--|--|--|--|
|                            | 费用报销单         |                 |            |                        |      |           |       |       |  |  |  |  |  |  |  |
| <b>报销単</b>                 | 查找: [         |                 |            |                        |      |           |       |       |  |  |  |  |  |  |  |
| 111290001 单据日期* 2021-11-29 | 经办。           | 人联系电话*          |            | 附件数*                   |      |           | 合同编号  |       |  |  |  |  |  |  |  |
| 报销人*                       |               | 段责人的选)          | 是否双高端      | ₩                      |      | -         |       |       |  |  |  |  |  |  |  |
| 用途* 报销金额*                  |               |                 |            |                        | -    |           |       |       |  |  |  |  |  |  |  |
|                            | 10 进场会日       |                 |            | -                      |      | V         |       |       |  |  |  |  |  |  |  |
|                            |               |                 |            |                        |      | ×         |       |       |  |  |  |  |  |  |  |
|                            | 代码 2019112101 | 合同名称 用友财务管理系统   | 手机         |                        |      |           |       |       |  |  |  |  |  |  |  |
|                            | 代码            | 合同名称            | 签定时间       | 标的金额                   | 计发 ^ |           |       |       |  |  |  |  |  |  |  |
|                            | 2019112101    | 用友财务管理系统手机端功能扩展 | 2020-03-10 | 140000                 | 140  |           |       |       |  |  |  |  |  |  |  |
|                            | 202102020001  | SSSS            | 2021-10-11 | 1999                   |      |           |       |       |  |  |  |  |  |  |  |
|                            | 202107000003  | XX合同            | 2021-09-22 | 12000                  | 300  |           |       |       |  |  |  |  |  |  |  |
|                            | 202107000005  | 收房租             | 2021-10-20 | 1500                   |      |           |       |       |  |  |  |  |  |  |  |
|                            | 202107000009  | AGAGAGAGAG      | 2021-10-21 | 1250                   |      |           |       |       |  |  |  |  |  |  |  |
|                            | 202107000020  | XXX             | 2021-10-25 | 12340                  |      |           |       |       |  |  |  |  |  |  |  |
|                            | 202107000021  | 108號            | 2021-10-25 | 123                    |      |           |       |       |  |  |  |  |  |  |  |
|                            | 202107000022  | 大众贩端            | 2021-10-25 | 1345                   |      |           |       |       |  |  |  |  |  |  |  |
|                            | 202107000023  | 大众版端20211101    | 2021-11-01 | 1200                   |      | -         |       |       |  |  |  |  |  |  |  |
|                            | 202107000024  | 大众版谱1           | 2021-11-01 | 120                    |      | 确定(0)     |       |       |  |  |  |  |  |  |  |
|                            | 202107000025  | 2021111-号合同     | 2021-11-11 | 15000                  | 900  |           |       |       |  |  |  |  |  |  |  |
|                            | <             |                 |            |                        | > ×  | 取消(C)     |       |       |  |  |  |  |  |  |  |

## 5、合同执行情况查询——合同执行情况表

点击【合同管理】——【合同执行情况表】,可以看到合同的报销支付进度

|         | 颉              | 合同              | 登记簿        | 合同执  | 行情况表》    | ×     |                 |       |               |                |                      |           |         |         |     |             |             |         |     |             |        |       |      |          |      |
|---------|----------------|-----------------|------------|------|----------|-------|-----------------|-------|---------------|----------------|----------------------|-----------|---------|---------|-----|-------------|-------------|---------|-----|-------------|--------|-------|------|----------|------|
| 菜单,     | 滪              | 抑               | 筛选         | 恢复   | 駠        | 帮助    | <mark>退出</mark> |       |               |                |                      |           |         |         |     |             |             |         |     |             |        |       |      |          |      |
|         |                |                 |            |      |          |       |                 |       |               |                |                      |           |         |         |     | 合同执行        | 情况表         |         |     |             |        |       |      |          |      |
| jë<br>( | 择              | 1时间 (           | )<br>按合同计划 | 时间   | C 按合同    | 收付款时间 | 1 <sub>2</sub>  | 支付/已收 | 本位币;<br>款本位币; | 金额合计:<br>金额合计: | 37, 198. 00<br>0. 00 |           |         |         |     |             |             |         |     |             |        |       |      |          |      |
|         | 同签订时间<br>从 201 | ]@)<br>3年 1月 1日 | v          | 到 20 | 21年12月10 | DE V  |                 |       | an 1 an 11    |                |                      |           |         |         | ļ   | 收付类型        | v           |         |     |             |        |       |      |          |      |
| ÷0      |                | *DI             | 部门         |      | 人同方政     | 厕     | 分类              | 顷     | il            | 7÷             | \$\$270412 \$\$      | тыр ты    | ntia V  | ¢.Ln+X⊒ | тµ. |             |             | 金额      | _   |             |        |       | サルマス |          |      |
| 护ち      | 百門溯方           | 尖別              | 代码         | 名称   | 百円石称     | 代码    | 名称              | 代码    | 名称            | <u>۵</u> ۵     | 중기에비율                | り 地 思 井 姫 | 的問題     | STEN H  | 巾榾  | 标的金额        | 本位币金额       | 已支付/已收款 | 豉村/ | 标的余额        | 百分比(%) | 百円状心  | 具他争则 | 计划名称     | 训训   |
| 1       | 123456         | 买卖合同20          | 07         | 训她   | 发打卡记     |       |                 | GY001 | 办公费           | 北京华晟           | 20201201             | 202       | 01101 2 | 0201201 | RMB | 35, 698. 00 | 35, 698. 00 |         |     | 35, 698. 00 |        | 0 起草中 |      | 1        | 1    |
| 2       | 20210700       | 买卖合同20          | 07         | 计财处  | 购买XX     |       |                 | GYOD1 | 办公费           | 粮油建筑           | 20211210             | 202       | 12102   | 0211210 | RMB | 1, 500.00   | 1,500.00    |         |     | 1, 500.00   |        | 0 起草中 |      | 第1期(60%) | 购买XX |
| 3       | 台计             |                 |            |      |          |       |                 |       |               |                |                      |           |         |         |     | 37, 198.00  | 37, 198.00  |         |     | 37, 198.00  |        |       |      |          |      |

6、系统用户如还有不清楚的地方,可在财务报销咨询交流群(QQ 群号码: 751614397) 中咨询。